### 5. Dirígete al Panel de Control en la sección 'Resumen de pago', donde podrás encontrar:

- 1. El código de reserva (PNR) del grupo en 'Detalles del Pago'.
- 2. El monto total a pagar en '*Hacer el Pago*'.
- 3. El plazo máximo para pagar tu cotización en 'Validez del Pago'.

| / Ver solicit        | ud / Verresp    | Jesta del usuario    |                                            |                   |               |                    |                 |        |  |
|----------------------|-----------------|----------------------|--------------------------------------------|-------------------|---------------|--------------------|-----------------|--------|--|
| umen c               | le pago         |                      |                                            |                   |               |                    |                 |        |  |
|                      |                 |                      |                                            |                   |               |                    |                 |        |  |
| edir detailes        |                 |                      |                                            |                   |               |                    |                 |        |  |
| Detailes de          | Igrupo          |                      | Detailes                                   |                   |               | Tarifa             | 1               |        |  |
| PREVOT               | 752             | Nº c                 | de pasajeros : 10                          | 0 (10 A)          |               | Tarifa total : CLP | 6770660.00      |        |  |
| Despedida d<br>Ad ho | e soltera<br>x  | Tari                 | Tarifa aceptada (por pax) : CLP 677066 (A) |                   |               | PNR : BSWBKM       |                 |        |  |
|                      |                 |                      |                                            |                   |               |                    |                 |        |  |
| ietalles del vi      | olau            |                      |                                            |                   |               |                    |                 |        |  |
| par d                | e ciudades      | <u>N<sup>0</sup></u> | de pasajeros                               | Salir             |               | Llegada            | Tarifa          |        |  |
| PNR : B              | SWBKM           |                      |                                            |                   |               |                    |                 |        |  |
| SCL                  | → LIM,          |                      | 10 (10 A) 1                                | 4-Sep-2024 06:06  | 14-Sej        | p-2024 08:05       | CLP 318244.00   | 0      |  |
| þ                    | 4-7501          |                      |                                            |                   |               |                    |                 |        |  |
| LIM                  | → SCL,<br>A-847 |                      | 10 (10 A) 2                                | :1-Sep-2024 18:49 | 22-5ej        | p-2024 00:30       | CLP 358822.00   | 0      |  |
| ietalles del p       | ago 1           |                      |                                            |                   |               |                    |                 |        |  |
| <u>S.no</u>          | Porcenta        | ije de pago          | Cantidad                                   | <u>fecha de</u>   | caducidad     | Solicitado el      | Estado          | Acción |  |
| PNR: B5              | WBKM            |                      |                                            |                   |               |                    |                 |        |  |
| 1                    | 100             | 0.00%                | CLP 6770660.00                             | 23-Aug-2          | 024 16:30     | 21-Aug-2024 21:45  | <b>1</b> 0      | 5      |  |
| acer el pago         | 2               |                      |                                            |                   |               |                    |                 |        |  |
|                      | alle selles     | PNP                  | R Validez del pago                         | Estado PNR        | Monto de pago | Cantidad total     | Monto requerido |        |  |
| Solicitar ider       | RITCARCION      | e tab                |                                            |                   |               |                    |                 |        |  |

5.1. En la opción 'Hacer el Pago', chekea la caja en la última casilla al lado derecho, y luego haz click en el botón 'Entregar'.

| Hacer el pago            |        |                    |            |               |                |                 |   |  |
|--------------------------|--------|--------------------|------------|---------------|----------------|-----------------|---|--|
| Solicitar identificación | PNR    | Validez del pago   | Estado PNR | Monto de pago | Cantidad total | Monto requerido | • |  |
| PRFV01752                | 85W8KM | 23 Aug, 2024 16:30 | Confirmado | CLP 0.00      | CLP 6770660.00 | CLP 6770660     |   |  |

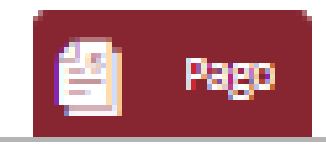

Costo Total de Paquete

6770660.00

Deve

| Total pagado                       | 0.00       | El pago con billetera se redirigirá a una página externa<br>cuando hagas clic en el botón de enviar. |
|------------------------------------|------------|----------------------------------------------------------------------------------------------------|
| Monto total a pagar posteriormente | 6770660.00 |                                                                                                    |
| Moto total adeudado                | 0.00       |                                                                                                    |
|                                    |            |                                                                                                    |
|                                    | ENTRE      | GAR                                                                                                  |
|                                    |            |                                                                                                    |

JETSMART AIRLINES 2024 · MANUAL DIGITAL

(\*) Seña es un beneficio para reservas grupales (10 o más pasajeros), que te permite abonar sólo el 10% del total para asegurar la reserva. El monto residual (90% de la reserva) deberá ser pagado hasta 30 días antes de la salida del vuelo; si no se realiza dicho pago, la reserva queda cancelada y los pasajeros no podrán volar.

### 5.2. La única forma de pago permitida es una transferencia bancaria.

Para obtener los datos bancarios de JetSMART, selecciona el banco de la lista desplegable en la ventana de inscripción de pagos:

5.3. Dirígete a tu banco de preferencia y **realiza la transferencia** por el monto que se indica en la **ventana de inscripción de pagos <sup>1</sup>**.

5.4. Una vez realizada la transferencia **debes ingresar el código de transacción, la fecha de pago y subir el comprobante** en la ventana de inscripción de pagos.

JetSMART

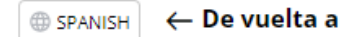

Hey, 👋 Nuestros métodos de transacción son muy seguros y protegidos.

#### Selecciona el método de pago

| Transferencia bancaria                                        |                                 |                          | La sesión expira en 00:25 min |
|---------------------------------------------------------------|---------------------------------|--------------------------|-------------------------------|
| ① Por favor ingrese los detalles de la transferencia bancaria |                                 | Resumen del pedid        | o:                            |
| Nombre del banco de la aerolínea                              | RUT / RUC / NIT / impuesto ID * | Precio total del paquete | CLP 6,770,660.00              |
| BANCO SANTANDER CHILE                                         | 76.574.879-8                    | Total:                   | CLP 6,770,660.00              |
| Número de cuenta de la aerolínea *                            | Divisa *                        |                          |                               |
| 71457249                                                      | CLP                             |                          | Pagar ahora                   |
| CCI(opcional)                                                 | Código de transacción *         |                          |                               |
|                                                               | 12345678                        |                          |                               |
| Fecha del pago *                                              | Observaciones(opcional)         |                          |                               |
| Cargar recibo                                                 |                                 |                          |                               |
| (                                                             | E1                              |                          |                               |
| Foto comp                                                     | bbante.PNG ⊗                    |                          |                               |
| · · ·                                                         | _                               |                          |                               |
|                                                               |                                 |                          |                               |

## 5.5. Si subiste correctamente la información solicitada, **aparecerá en pantalla una confirmación** que dirá 'Pago exitoso'.

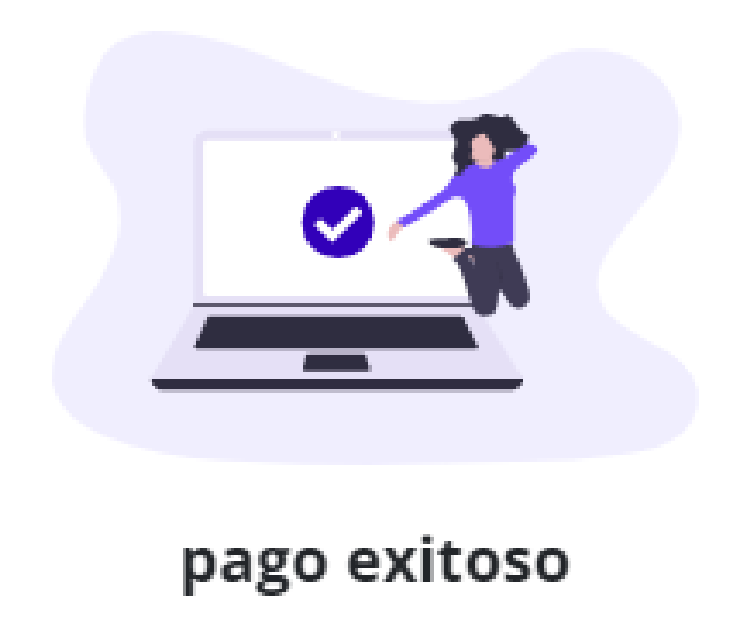

OK

Tipo de pago Cantidad

Código de transacción

Transferencia bancaria CLP 6770660

×

Ok

12345678

### 5.6. Luego de esto aparecerá una nueva pantalla informando la confirmación del envío del pago.

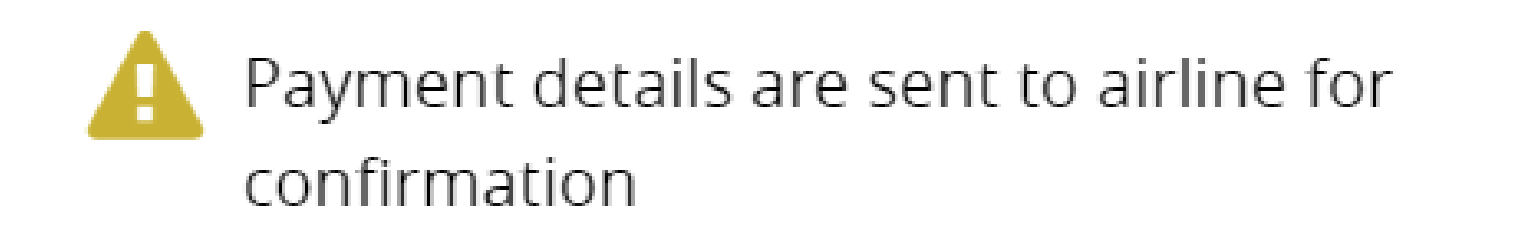

*Importante:* JetSMART confirmará el pago con un plazo de hasta 24 horas hábiles luego de haber completado los datos en la ventana de inscripción de pagos.

JETSMART AIRLINES 2024 · MANUAL DIGITAL

(\*) Seña es un beneficio para reservas grupales (10 o más pasajeros), que te permite abonar sólo el 10% del total para asegurar la reserva. El monto residual (90% de la reserva) deberá ser pagado hasta 30 días antes de la salida del vuelo; si no se realiza dicho pago, la reserva queda cancelada y los pasajeros no podrán volar.

16

## 5.7. Una vez tu pago haya sido enviado **quedará a la espera de confirmar por parte de JetSMART**, esta llegará a tu correo así:

#### SE HA EFECTUADO EL PAGO PARA GRP01706

Estimado Charles Guaita Juan Perez,

Pago de CLP 3215950/- recibido para la solicitud GRP01706, Nombre del grupo: Prueba mensaje, PNR: HB567K (total amount CLP 3,215,950.00/-) a través de **transferencia bancaria.** El número de recibo es **15116515.** Fecha de pago 14 Aug, 2024 13:38, pago realizado por la Charles Guaita el 13 Aug, 2024 20:00.

Saludos cordiales,

JetSMART

POR FAVOR NO RESPONDER A ESTE EMAIL; ESTE ES UN CORREO GENERADO AUTOMÁTICAMENTE Y LAS RESPUESTAS NO SE SUPERVISAN. POR FAVOR UTILICE NUESTRA PÁGINA DE CONTACTO.

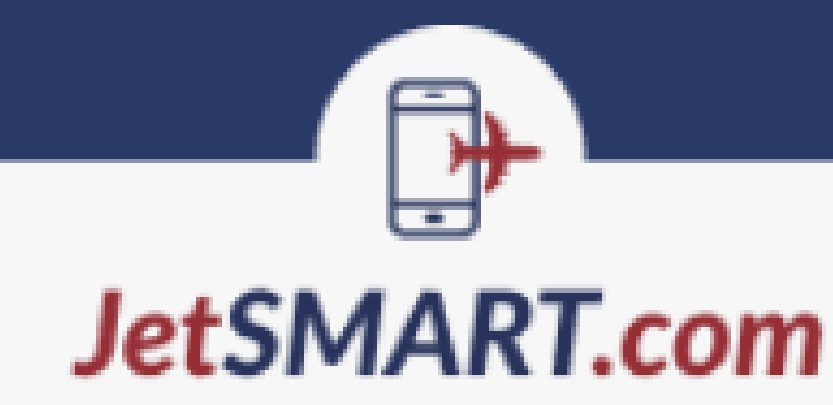

\*En caso de que no lo hayas recibido, revisa tu carpeta de SPAM en tu correo.\*

#### 5.8. Recomendaciones sobre los límites de tiempo:

- >> Sobre el vencimiento de la cotización: evita que tus cotizaciones venzan. Recibirás un correo con una 'alerta de vencimiento de tarifa' si no has realizado la aceptación de la tarifa cotizada.
- Sobre el vencimiento de plazo para pago: recibirás un correo de recordatorio 'Alerta de no pago' si realizaste la aceptación de la tarifa cotizada, pero haz realizado todavía la trasferencia dentro del plazo de la herramienta.

#### JETSMART AIRLINES 2024 · MANUAL DIGITAL

(\*) Seña es un beneficio para reservas grupales (10 o más pasajeros), que te permite abonar sólo el 10% del total para asegurar la reserva. El monto residual (90% de la reserva) deberá ser pagado hasta 30 días antes de la salida del vuelo; si no se realiza dicho pago, la reserva queda cancelada y los pasajeros no podrán volar.